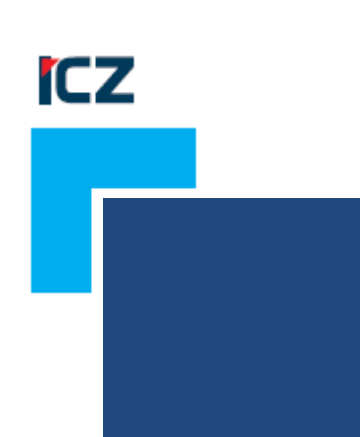

# Uživatelská příručka modulu ISRS

e-spis LITE 3.1.7

# ICZ a.s.

sekce DMS a systémy Na hřebenech II 1718/10 147 00 Praha 4 Nusle

Tel.: +420-222 271 111

Fax: +420-222 271 112

Internet: www.iczgroup.cz

Tento dokument je určen pouze pro vnitřní potřebu organizace. Žádná část tohoto dokumentu nesmí být zveřejněna mimo tuto organizaci, a to v žádné podobě, bez předchozího písemného souhlasu firmy ICZ a.s. V dokumentu bylo použito názvů firem a produktů, které mohou být chráněny patentovými a autorskými právy nebo mohou být registrovanými obchodními značkami podle příslušných ustanovení právního řádu.

### Obsah

| 1. Úvod                                         | 3    |
|-------------------------------------------------|------|
| 2. Konfigurace/Nastavení základních parametrů   | 4    |
| 3. Vytvoření smlouvy – Odeslání do ISRS         | 5    |
| 3.1. Založení dokumentu/smlouvy                 | 5    |
| 3.2. Připojení el. příloh pro zveřejnění v ISRS | 5    |
| 3.3. Založení zveřejnění v ISRS                 | 5    |
| 3.4. Modifikace smlouvy                         | 9    |
| 3.5. Přidání přílohy ke smlouvě                 | . 10 |
| 3.6. Znepřístupnění smlouvy                     | . 12 |
| 4. Zobrazení smlouvy v registru smluv           | .15  |

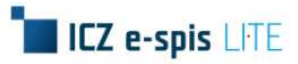

# 1. Úvod

Uživatelská příručka je určená pro **zákazníky e-spis LITE** využívající **modul ISRS.** Modul je určen pro jednoduché a komfortní zveřejňování smluv v rámci registru smluv.

#### Poznámka:

Podmínkou využívání tohoto zakoupeného modulu je instalace verze e-spis LITE 3.1.7.

[ISRS]

# 2. Konfigurace/Nastavení základních parametrů

Parametry pro zveřejňování smluv se nastavují v administrátorské složce Správa – Nastavení na záložce ISRS.

Obr. 1 Konfigurace/Nastavení základních parametrů

| e-spis LITE Lite TEST                | 3                   |                      |               | Hleda | t. Kdekoliv |                | Hledat | Pokročilé Admin | TEST3   |
|--------------------------------------|---------------------|----------------------|---------------|-------|-------------|----------------|--------|-----------------|---------|
| Nový doručený                        |                     |                      |               |       |             |                |        |                 |         |
| 📝 Nový vlastní                       | -                   |                      |               |       |             |                |        | Na              | stavení |
| Moje dokumenty                       | Nastavení Pra       | avidla pro předání   | Nastaveni e-  | mailu | Šablony     | Šablony obálek | Hesla  | Správa vazeb    | ISZR    |
| Všechny dokumenty                    | ISRS Transak        | ční protokol Ti      | skové šablony | EPDZ  |             |                |        |                 |         |
| Podatelna a výpravna                 | – Nastavení ISRS –  |                      |               |       |             |                |        |                 |         |
| Tisk                                 | DS automatu ISRS:   | avbq58e              |               |       |             |                |        |                 |         |
| Správa                               | Název subjektu:     | ISRS Lite            |               |       |             |                |        |                 |         |
| Nastavení                            | Adresa subjektu:    | Na hřebenech 10      |               |       |             |                |        |                 |         |
| Formát pořadových čísel<br>Uživatelé | IČ subjektu:        | 25145444             |               |       |             |                |        |                 |         |
| Skupiny                              | DS subjektu:        | DS subjektu: fupaftb |               |       |             |                |        |                 |         |
| Číselníky<br>Hromadné akce           | Mail pro potvrzení: | testmssql1@ad.ec     | m.i.cz        |       |             |                |        |                 |         |
| Spisové plány<br>Adresář             | OK                  |                      |               |       |             |                |        |                 |         |

#### Postup:

Vyplňte jednotlivá pole a údaje uložte tlačítkem [**OK**].

| Položka            | Popis                                                                    |
|--------------------|--------------------------------------------------------------------------|
| DS automatu ISRS   | ID datové schránky automatu ISRS                                         |
| Název subjektu     | Název zveřejňujícího subjektu                                            |
| Adresa subjektu    | Adresa zveřejňujícího subjektu                                           |
| IČ subjektu        | IČ zveřejňujícího subjektu                                               |
| DS subjektu        | ID datové schránky zveřejňujícího subjektu                               |
| Mail pro potvrzení | E-mailová adresa, na kterou jsou zasílána potvrzení<br>z registru smluv. |

#### Tab. 1 Konfigurace/Nastavení základních parametrů

# ICZ e-spis LITE

## 3. Vytvoření smlouvy – Odeslání do ISRS

## 3.1. Založení dokumentu/smlouvy

Zveřejnění v rámci registru smluv se provádí nad založeným Vlastním dokumentem.

#### Postup:

V aplikaci e-spis Lite zvolte tlačítko **<Nový vlastní>** umístěné nad složkami, vyplňte profilové údaje dokumentu a založení dokumentu potvrďte tlačítkem **[Ulož a pokračuj]**.

# 3.2. Připojení el. příloh pro zveřejnění v ISRS

Přílohy pro zveřejnění v ISRS se připojují na záložce **Soubory** v detailu vlastního dokumentu.

#### Postup:

Na záložce **Soubory** přes tlačítko **[Procházet...]** postupně vyberte a vložte požadované přílohy.

#### Poznámka:

Jeden soubor k dokumentu je možné připojit již při zakládání dokumentu.

#### Mezi povolené typy příloh ISRS patří:

- .pdf (PDF/A + PDF 1.7 fmt/95, fmt/354, fmt/476, fmt/477, fmt/478, fmt/479, fmt/480, fmt/481, fmt/276)
- .doc (Word 97-2003 fmt/40)
- .docx (fmt/412)
- .rtf (1.8-1.9 fmt/53, fmt/355)
- .odt (1.1-1.2 fmt/290, fmt/291)
- .txt (x-fmt/111)

## 3.3. Založení zveřejnění v ISRS

Pro naplnění informací v rámci registru smluv slouží nabídka v menu detailu dokumentu Publikovat v ISRS.

#### Postup:

V menu detailu dokumentu zvolte Publikovat v ISRS.

#### Obr. 2 Detail dokumentu – Publikovat v ISRS

| e-spis LITE Lite TEST 3 Hiedat Kdekoliv 🔍 Hiedat |            |             |                   |            |                  |            |       |             | Pokročilé Admin TE | sтз 🔔     |             |                   |   |
|--------------------------------------------------|------------|-------------|-------------------|------------|------------------|------------|-------|-------------|--------------------|-----------|-------------|-------------------|---|
| Nový doručený                                    | Předat     | 🔤 Nový spis | 🐳 Vložit do spisu | Kopie      | 🛃 K odeslání     | Odeslat    | Stor  | no odeslání | Doručen            | X Zrušit  | 🐳 Postoupit | Publikovat v ISRS | - |
| 📝 Nový vlastní                                   |            |             |                   |            |                  |            |       |             |                    | Vlastní   | dokument    |                   |   |
| Moje dokumenty                                   | Věc:       | ISRS        |                   |            |                  |            |       |             | UID:               | uni3es180 | 316         | ^                 |   |
| Nevyřízené                                       |            |             |                   |            |                  |            |       |             | Ċj:                | CJ        | T30078-2021 |                   |   |
| K odeslání                                       | E de Arres | 10.00.0001  | - 1054 Juli       |            |                  |            | 0     | 1           | A X                |           | 100010-2021 |                   |   |
| Odeslané                                         | Evidovano: | 16.02.2021  | 10:51 Vyi         | nzuje: Adm | iin TEST3 (Admii | nistrator) | Stav: | vevyrizen   | Ag.c.:             |           |             |                   |   |

Následně se zobrazí dialogové okno **Smlouva** s aktivním formulářem **Zveřejnění**, ostatní formuláře jsou v tuto chvíli neaktivní.

| Formulář        | Popis                                                                                                    |
|-----------------|----------------------------------------------------------------------------------------------------|
| Zveřejnění      | Základní formulář sloužící k prvotnímu odeslání smlouvy do registru smluv.                                               |
| Modifikace      | Formulář určen pro smlouvy, které jsou již zveřejněny v registru smluv.<br>Slouží pro úpravu informací o smlouvě.        |
| Přidání přílohy | Formulář určen pro smlouvy, které jsou již zveřejněny v registru smluv.<br>Slouží pro přidání dalších příloh ke smlouvě. |
| Znepřístupnění  | Formulář určen pro smlouvy, které jsou již zveřejněny v registru smluv.<br>Slouží ke znepřístupnění smlouvy v registru.  |

### Tab. 2 Formuláře – popis jednotlivých formulářů

V zobrazeném formuláři **Zveřejnění** se vyplňují základní informace, které budou následně zobrazeny v registru smluv.

#### Obr. 3 Formulář Zveřejnění

| Smlouva              |                                           | ×        |
|----------------------|-------------------------------------------|----------|
| 🖲 Zveřejnění 🗌 Modi  | fikace 🔿 Přidání přílohy 🔿 Znepřístupnění |          |
| Subjekt              |                                           |          |
| Název :              | ISRS Lite                                 |          |
| IČ :                 | 25145444                                  |          |
| Adresa :             | Na hřebenech 10                           |          |
| ID datové schránky : | fupaftb                                   |          |
| Plátce :             | $\checkmark$                              |          |
| Smlouva<br>Předmět : | ISRS                                      |          |
| Číslo :              | CJ LITE_TEST30078-2021                    |          |
| Podepisující osoba : |                                           |          |
| Datum uzavření :     | 17                                        |          |
| Hodnota bez DPH :    |                                           |          |
| Hodnota vč. DPH :    |                                           |          |
| Navázaný záznam :    |                                           |          |
| Protistrana          |                                           |          |
| ID datove schranky : |                                           | Vyhledat |
|                      |                                           | Vyhledat |
| Název :              |                                           |          |
| Adresa :             |                                           |          |
| Příjemce :           | $\checkmark$                              |          |
| Soubory              |                                           |          |
| Odeslat Storno       |                                           |          |

#### Tab. 3 Položky formuláře Zveřejnění

| Položka            | Popis                                                                      | Pole v Registru smluv |
|--------------------|----------------------------------------------------------------------------|-----------------------|
| Část "Subjekt"     |                                                                            |                       |
| Název              | Název organizace                                                           | Název subjektu        |
| IČ                 | IČO organizace                                                             | IČO                   |
| Adresa             | Adresa organizace                                                          | Adresa                |
| ID datové schránky | ID datové schránky organizace                                              | Datová schránka       |
| Plátce             | Pole určuje, zda je organizace plátce nebo příjemce.                       | Plátce/příjemce       |
| Část "Smlouva"     |                                                                            |                       |
| Předmět            | Věc vlastního dokumentu                                                    | Předmět smlouvy       |
| Číslo              | Číslo jednací vlastního dokumentu                                          | Číslo smlouvy / č.j.  |
| Podepisující osoba | Pole pro zadání podepisující osoby                                         | Podepisující osoba    |
| Datum uzavření     | Datum uzavření smlouvy.<br>Pole je povinné.                                | Datum uzavření        |
| Hodnota bez DPH    | Hodnota smlouvy bez DPH                                                    | Hodnota bez DPH       |
| Hodnota vč. DPH    | Hodnota smlouvy s DPH                                                      | Hodnota vč. DPH       |
| Navázaný záznam    | Pole pro zadání čísla smlouvy již zveřejněné<br>v registru smluv.          | ID návazné smlouvy    |
| Část "Protistrana" |                                                                            |                       |
| ID datové schránky | ID datové schránky protistrany                                             | Datová schránka       |
| IČ                 | IČO protistrany                                                            | IČO                   |
| Název              | Název protistrany                                                          | Název                 |
| Adresa             | Adresa protistrany                                                         | Adresa                |
| Příjemce           | Pole určuje, zda je protistrana plátce nebo příjemce.                      | Plátce/příjemce       |
| Část "Soubory"     |                                                                            |                       |
| Tlačítko Soubory   | Tlačítko slouží k výběru příloh, které mají být<br>zveřejněny se smlouvou. | Přílohy smlouvy       |

Položky v části **Subjekt** jsou automaticky předvyplněny z konfigurace aplikace (viz kapitola 2. Konfigurace/Nastavení základních parametrů) a některé v části **Smlouva** z profilových položek dokumentu. Ostatní položky je nutné dovyplnit.

#### Postup vyplnění některých položek

#### • Položky v části Protistrana

Do pole **ID datové schránky** nebo **IČ** zadejte hodnotu protistrany a stiskněte tlačítko **[Vyhledat]** v příslušném řádku. Pokud jsou údaje správné systém do formuláře automaticky dotáhne zbylé položky.

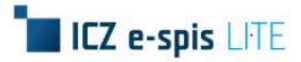

#### • Výběr souborů smlouvy

Po stisknutí tlačítka **[Soubory]** se zobrazí dialogové okno **Výběr souborů** se seznamem příloh, které je možné ke smlouvě připojit.

#### Obr. 4 Výběr souborů

| Výběr souborů |                  |                  |  |  |  |  |
|---------------|------------------|------------------|--|--|--|--|
| Odeslat       | Název            | Datum            |  |  |  |  |
| $\checkmark$  | Přiloha1_pdf.pdf | 17.02.2021 09:44 |  |  |  |  |
|               | Přiloha2_pdf.pdf | 17.02.2021 09:45 |  |  |  |  |
|               |                  |                  |  |  |  |  |
|               | -                |                  |  |  |  |  |
| Uložit        | Storno           |                  |  |  |  |  |

Pomocí checkboxu označte požadované soubory a výběr potvrďte tlačítkem **[Uložit]**, čímž dojde k zavření dialogového okna a návratu do formuláře.

Po vyplnění jednotlivých polí formuláře potvrďte odeslání tlačítkem [Odeslat].

Poté dojde automaticky k předání údajů do registru smluv a zároveň k vytvoření datové věty ve formátu .xml (zverejneni.xml), ve které jsou uloženy informace z formuláře **Zveřejnění** a která je připojena na záložku **Soubory** k danému dokumentu.

| c:             |      | ISRS                     |                    |                             |                |                                                                                                    |                        |   | UID:               | Vlastní dokumen<br>uni3es180316      |
|----------------|------|--------------------------|--------------------|-----------------------------|----------------|----------------------------------------------------------------------------------------------------|------------------------|---|--------------------|--------------------------------------|
| idován<br>Info | 10:  | 16.02.2021<br>Historie   | 10:51<br>Soubory S | Vyřizuje: Adn<br>ouvisející | nin TEST3 (Adm | ninistrátor) Sta                                                                                                    | v: Nevyřízen           |   | Ag.č.:             | LITE_TEST30078-2021                  |
| ~              | Těic | o Název                  | -                  | Verze                       | Podpis         | Zdroj souboru                                                                                                    | Původ                  | Ŋ | Velikost           | Akce                                 |
| 0              |      |                          |                    |                             |                | A DESIGNATION OF A DESIGNATION OF A DESI |                        |   |                    |                                      |
|                | 0    | Přiloha1_p               | odf.pdf            | 1 🧵                         |                | Vložen uživatelem                                                                                                    | Digitální              | ~ | 13,7 kB            | 098279)                              |
|                | 0    | Přiloha1_p<br>Přiloha2_p | odf.pdf<br>odf.pdf | 1 🚺                         |                | Vložen uživatelem<br>Vložen uživatelem                                                                                                    | Digitální<br>Digitální | > | 13,7 kB<br>13,7 kB | 0 <b>9</b> 5299)<br>0 <b>9</b> 5299) |

#### Obr. 5 Datová věta – zverejneni.xml

Potvrzení o zveřejnění smlouvy je z registru smluv zasláno na e-mail uvedený v položce Mail pro potvrzení a současně je zaslána odpověď do datové schránky organizace.

V e-spis Lite se tedy jedná o klasickou DZ (doručený dokument), která se stáhne a zaeviduje běžným postupem.

### Poznámka:

Po zaevidování DZ podatelnou je dokument automaticky předán ke zpracování uživateli, který zpracovává smlouvu, ke které se odpověď vztahuje.

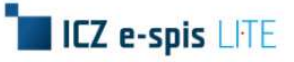

### 3.4. Modifikace smlouvy

Modifikace smlouvy je určena pro změnu/úpravu údajů u smlouvy zveřejněné v registru smluv.

Formulář **Modifikace** je dostupný pouze v případě, kdy je již daná smlouva v registru zveřejněna a také došlo ke zpracování potvrzení o zveřejnění, tzn. došlo k zaevidování (přiřazení ČJ) doručené DZ.

Význam jednotlivých položek a způsob vyplnění je uveden v kapitole popisující zveřejnění viz kapitola 3.3. Založení zveřejnění v ISRS.

#### Postup:

V menu detailu dokumentu zvolte Publikovat v ISRS.

V dialogovém okně **Smlouva** zvolte formulář **Modifikace**, vyplňte položky včetně požadovaných změn a odeslání potvrďte tlačítkem **[Odeslat]**.

#### Poznámka:

Z tohoto formuláře lze také ke smlouvě připojit novou přílohu přes tlačítko **Soubory**. Soubory připojené při zveřejnění smlouvy stále zůstávají součástí smlouvy, nedochází k jejich náhradě ani k jejich výmazu.

#### Obr. 6 Formulář modifikace

| Smlouva                           |                                             | 24      |
|-----------------------------------|---------------------------------------------|---------|
| 🔿 Zveřejnění 🔘 Mod                | difikace 🔿 Přidání přílohy 🔿 Znepřístupnění |         |
| Subjekt                           |                                             |         |
| Název :                           | ISRS Lite                                   |         |
| IČ :                              | 25145444                                    |         |
| Adresa :                          | Na hřebenech 10                             |         |
| ID datové schránky :              | fupaftb                                     |         |
| Plátce :                          |                                             |         |
| Smlouva<br>Přodmět                | 1979                                        |         |
| Číslo :                           | ISKS                                        |         |
| Podepisující osoba :              | C3 EITE_TE3130078-2021                      |         |
| Datum uzavření :                  | 17                                          |         |
| Hodnota bez DPH :                 |                                             |         |
| Hodnota vč. DPH :                 |                                             |         |
| Navázaný záznam :                 |                                             |         |
| Protistrana<br>ID datové sobránky |                                             | Whiedat |
| IČ :                              |                                             | Whiedat |
| Název ·                           |                                             | vynedat |
| Adresa :                          |                                             |         |
| Příjemce :                        |                                             |         |
| Soubory                           |                                             |         |
| Odeslat Storno                    |                                             |         |
|                                   |                                             |         |
|                                   |                                             |         |

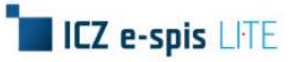

Po odeslání formuláře **Modifikace** dojde automaticky k předání údajů do registru smluv a zároveň k vytvoření datové věty ve formátu .xml (modifikace.xml), ve které jsou uloženy informace z formuláře **Modifikace** a která je připojena na záložku **Soubory** k danému dokumentu.

#### Obr. 7 Datová věta – modifikace.xml

| ěc:       | ISRS                                              | Viozit do spisu  | Соріе       | N OUESI      |                                        | COMO OCESIAN           | U                                    | ID:<br>i: | Vlastní (<br>uni3es1803<br>CJ | dokumen<br>16            |
|-----------|---------------------------------------------------|------------------|-------------|--------------|----------------------------------------|------------------------|--------------------------------------|-----------|-------------------------------|--------------------------|
| vidováno: | : 16.02.2021<br>Historie                          | 10:51 Vyi        | fizuje: Adn | nin TEST3 (A | dministrátor) Sta                      | v: Nevyřízen           | A                                    | g.č.:     | LITE_TEST                     | 30078- <mark>2021</mark> |
| 0 T       | ělo Název                                         | Court            | Verze       | Podpis       | Zdroi souboru                          | Původ                  | Ve                                   | likost    | Akce                          | _                        |
|           | Přiloha1_j                                        | pdf.pdf          | 1 🚺         |              | Vložen uživatelem                      | Digitální              | ~ 13                                 | ,7 kB     | 0.                            | 190×                     |
|           |                                                   |                  |             |              | 17.176.275 2527 3773.0                 | 1                      |                                      |           |                               |                          |
|           | O Přiloha2_                                       | pdf.pdf          | 1 🥫         |              | Vložen uživatelem                      | Digitální              | ~ 13                                 | ,7 kB     | 098                           | - 7 Y                    |
|           | <ul> <li>Přiloha2_j</li> <li>modifikac</li> </ul> | pdf.pdf<br>e.xml | 1           | X            | Vložen uživatelem<br>Vložen uživatelem | Digitální<br>Digitální | <ul><li>✓ 13</li><li>✓ 1 (</li></ul> | 049 B     |                               | - I G V                  |

Potvrzení o modifikaci smlouvy je z registru smluv zasláno na e-mail uvedený v položce Mail pro potvrzení a současně je zaslána odpověď do datové schránky organizace.

V e-spis Lite se tedy jedná o klasickou DZ (doručený dokument), která se stáhne a zaeviduje běžným postupem.

#### Poznámka:

Po zaevidování DZ podatelnou je dokument automaticky předán ke zpracování uživateli, který zpracovává smlouvu, ke které se odpověď vztahuje.

# 3.5. Přidání přílohy ke smlouvě

Formulář **Přidání přílohy** slouží k přidávání dalších příloh k již zveřejněné smlouvě.

Formulář je dostupný pouze v případě, kdy je již daná smlouva v registru zveřejněna a také došlo ke zpracování došlých potvrzení, tzn. došlo k zaevidování (přiřazení ČJ) doručených DZ.

Význam jednotlivých položek a způsob vyplnění je uveden v kapitole popisující zveřejnění viz kapitola 3.3. Založení zveřejnění v ISRS.

#### Postup:

V menu detailu dokumentu zvolte Publikovat v ISRS.

V dialogovém okně **Smlouva** zvolte formulář **Přidání přílohy** a vyplňte položky. V dialogovém okně **Výběr souborů**, které se zobrazí po stisknutí tlačítka **[Soubory]**, označte pouze ty přílohy, které mají být ke smlouvě

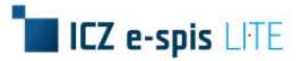

přidány a výběr uložte stisknutím tlačítka [Uložit]. Odeslání formuláře do registru smluv potvrďte tlačítkem [Odeslat].

#### Poznámka:

V dialogovém okně Výběr souborů se nabízejí přílohy ze záložky Soubory vlastního dokumentu.

#### Obr. 8 Formulář Přidání přílohy

| Smlouva              |                                           | ×        |
|----------------------|-------------------------------------------|----------|
| 🔿 Zveřejnění 🔿 Modif | fikace 🖲 Přidání přílohy 🔿 Znepřístupnění |          |
| Subjekt              |                                           |          |
| Název :              | ISRS Lite                                 |          |
| IČ :                 | 25145444                                  |          |
| Adresa :             | Na hřebenech 10                           |          |
| ID datové schránky : | fupaftb                                   |          |
| Plátce :             | $\checkmark$                              |          |
| Smlouva              |                                           |          |
| Předmět :            | ISRS                                      |          |
| Císlo :              | CJ LITE_TEST30078-2021                    |          |
| Podepisující osoba : |                                           |          |
| Datum uzavření :     | 17                                        |          |
| Hodnota bez DPH :    |                                           |          |
| Hodnota vč. DPH :    |                                           |          |
| Navázaný záznam :    |                                           |          |
| Protistrana          |                                           |          |
| ID datové schránky : |                                           | Vyhledat |
| IC :                 |                                           | Vyhledat |
| Název :              |                                           |          |
| Adresa :             |                                           |          |
| Příjemce :           | $\checkmark$                              |          |
| Soubory              |                                           |          |
| Odeslat Storno       |                                           |          |
|                      |                                           |          |
|                      |                                           |          |

Po odeslání formuláře **Přidání přílohy** dojde automaticky k předání údajů do registru smluv a zároveň k vytvoření datové věty ve formátu .xml (pridani\_prilohy.xml), ve které jsou uloženy informace z formuláře **Přidání přílohy** a která je připojena na záložku **Soubory** k danému dokumentu.

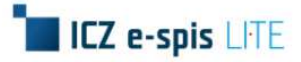

Obr. 9 Datová věta – pridani\_prilohy.xml

|  | [ISRS] |
|--|--------|
|  |        |
|  |        |

| Předa        | t 🕅    | Nový spis       | Vložit do s      | pisu 🥥 K    | opie | K odeslán     | i Odeslat      | St   | orno odeslání | 1      | Doručení    | X Zrus                             | šit 🐨 Postoupi                       |
|--------------|--------|-----------------|------------------|-------------|------|---------------|----------------|------|---------------|--------|-------------|------------------------------------|--------------------------------------|
| /ěc:         |        | ISRS            |                  |             |      |               |                |      |               |        | UID:<br>Čj: | Vlasti<br>uni3es1<br>CJ<br>LITE_TI | ni dokumen<br>80316<br>EST30078-2021 |
| Evidovár     | 10:    | 16.02.2021      | 10:51            | Vyřizuje:   | Adm  | in TEST3 (Adn | ninistrátor)   | Stav | Nevyřízen     |        | Ag.č.:      |                                    |                                      |
| Info         |        | Historie        | Soubory          | Souvisejíci |      |               |                |      |               |        |             |                                    |                                      |
| 0            | Tělo   | o Název         |                  | v           | erze | Podpis        | Zdroj soubor   | ru   | Původ         |        | Velikost    | Akce                               |                                      |
| $\checkmark$ | ۲      | Přiloha1_       | odf.pdf          | 1           | I    |               | Vložen uživat  | elem | Digitální     | $\sim$ | 13,7 kB     | 09                                 | S249)                                |
| $\checkmark$ | 0      | Přiloha2_p      | odf.pdf          | 1           | I    |               | Vložen uživate | elem | Digitální     | ~      | 13,7 kB     | 09                                 | S210)                                |
| $\checkmark$ | 0      | modifikace      | e.xml            | 1           | I    | 7             | Vložen uživate | elem | Digitální     | $\sim$ | 1 049 B     | 0 )                                | K                                    |
|              | 0      | pridani_pr      | rilohy.xml       | 1           | I    | A             | Vložen uživate | elem | Digitální     | ~      | 365 B       |                                    | X                                    |
| $\checkmark$ | 0      | zverejnen       | ii.xml           | 1           | 1    | Y             | Vložen uživate | elem | Digitální     | ~      | 1 125 B     |                                    | X                                    |
| elková       | veliko | ost příloh k od | leslání: 29,9 kE | 1           |      |               |                |      |               |        |             |                                    |                                      |
| - Vlože      | ní no  | ového soubo     | oru              |             |      |               |                |      |               |        |             |                                    |                                      |
| Soubo        | r: I   | Procházet       | Soubor nevvt     | orán.       | 13   | Vložit        |                |      |               |        |             |                                    |                                      |

Potvrzení o připojení přílohy ke smlouvě je z registru smluv zasláno na e-mail uvedený v položce Mail pro potvrzení a současně je zaslána odpověď do datové schránky organizace.

V e-spis Lite se tedy jedná o klasickou DZ (doručený dokument), která se stáhne a zaeviduje běžným postupem.

#### Poznámka:

Po zaevidování DZ podatelnou je dokument automaticky předán ke zpracování uživateli, který zpracovává smlouvu, ke které se odpověď vztahuje.

## 3.6. Znepřístupnění smlouvy

Formulář Znepřístupnění slouží k znepřístupnění zveřejněné smlouvy.

Formulář je dostupný pouze v případě, kdy je již daná smlouva v registru zveřejněna a také došlo ke zpracování došlých potvrzení, tzn. došlo k zaevidování (přiřazení ČJ) doručených DZ.

Význam jednotlivých položek a způsob vyplnění je uveden v kapitole popisující zveřejnění viz kapitola 3.3. Založení zveřejnění v ISRS.

#### Postup:

V menu detailu dokumentu zvolte **Publikovat v ISRS**. V dialogovém okně **Smlouva** zvolte formulář **Znepřístupnění** a odeslání potvrďte tlačítkem **[Odeslat]**.

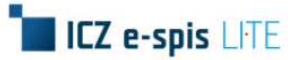

| Smlouva              |                                           | ×        |
|----------------------|-------------------------------------------|----------|
| 🔿 Zveřejnění 🔿 Modi  | fikace 🔘 Přidání přílohy 🔘 Znepřístupnění |          |
| Subjekt              |                                           |          |
| Název :              | ISRS Lite                                 |          |
| IČ :                 | 25145444                                  |          |
| Adresa :             | Na hřebenech 10                           |          |
| ID datové schránky : | fupaftb                                   |          |
| Plátce :             | $\checkmark$                              |          |
| Smlouva              |                                           |          |
| Předmět :            | ISRS                                      |          |
| Číslo :              | CJ LITE_TEST30078-2021                    |          |
| Podepisující osoba : |                                           |          |
| Datum uzavření :     | 17                                        |          |
| Hodnota bez DPH :    |                                           |          |
| Hodnota vč. DPH :    |                                           |          |
| Navázaný záznam :    |                                           |          |
| Protistrana          |                                           |          |
| ID datove schranky : |                                           | Vyhledat |
| IC :                 |                                           | Vyhledat |
| Název :              |                                           |          |
| Adresa :             |                                           |          |
| Příjemce :           | $\checkmark$                              |          |
| Soubory              |                                           |          |
| Odeslat Storpo       |                                           |          |
| Odesia: Storno       |                                           |          |
|                      |                                           |          |
| L                    |                                           |          |

Po odeslání formuláře **Znepřístupnění** dojde automaticky k předání údajů do registru smluv a zároveň k vytvoření datové věty ve formátu .xml (znepristupneni.xml), ve které jsou uloženy informace z formuláře **Znepřístupnění** a která je připojena na záložku **Soubory** k danému dokumentu.

| C:                      | J.     | SRS                           |            |              |                   |               | UID:<br>Čj: | uni3es180316<br>CJ<br>LITE_TEST30078-2021 |
|-------------------------|--------|-------------------------------|------------|--------------|-------------------|---------------|-------------|-------------------------------------------|
| idován                  | o: 1   | 6.02.2021 📅 10:51 Vyř         | izuje: Adm | nin TEST3 (A | Administrátor) St | av: Nevyřízen | Ag.č.:      |                                           |
| Info                    | Y      | Historie Soubory Souvi        | sející     |              |                   |               |             |                                           |
| 0                       | Tělo   | Název                         | Verze      | Podpis       | Zdroi souboru     | Původ         | Velikos     | t Akce                                    |
| $\overline{\mathbf{A}}$ | 0      | Přiloha1_pdf.pdf              | 1 🚺        |              | Vložen uživatelem | Digitální     | ✓ 13,7 kB   | 0                                         |
| $\checkmark$            | 0      | Přiloha2_pdf.pdf              | 1 👔        |              | Vložen uživatelem | Digitální     | ✓ 13,7 kB   | 0                                         |
| $\checkmark$            | 0      | modifikace.xml                | 1 📕        | A            | Vložen uživatelem | Digitální     | ✓ 1 049 E   | 0 X                                       |
| $\checkmark$            | 0      | pridani_prilohy.xml           | 1 🔳        | A            | Vložen uživatelem | Digitální     | ✓ 365 B     | 0 X                                       |
|                         | 0      | znepristupneni.xml            | 1 🥫        | X            | Vložen uživatelem | Digitální     | 🗸 240 B     | 0 X                                       |
| $\checkmark$            | 0      | zverejneni.xml                | 1 🧵        | X            | Vložen uživatelem | Digitální     | ✓ 1 125 E   | 6 🕦 🗙                                     |
| ková v                  | olikos | st přílob k odeslání: 30 1 kB |            |              |                   |               |             |                                           |
| kova v                  | elikos | st prilon k odeslani: 30,1 KB |            |              |                   |               |             |                                           |

#### Obr. 11 Datová věta – znepristupneni.xml

Potvrzení o znepřístupnění smlouvy je z registru smluv zasláno na e-mail uvedený v položce Mail pro potvrzení a současně je zaslána odpověď do datové schránky organizace.

V e-spis Lite se tedy jedná o klasickou DZ (doručený dokument), která se stáhne a zaeviduje běžným postupem.

#### Poznámka:

Po zaevidování DZ podatelnou je dokument automaticky předán ke zpracování uživateli, který zpracovává smlouvu, ke které se odpověď vztahuje.

### 4. Zobrazení smlouvy v registru smluv

Veškeré zveřejněné smlouvy jsou zobrazovány v registru smluv. Registr smluv zahrnuje dvě prostředí a to testovací a produkční.

#### Obr. 12 Registr smluv

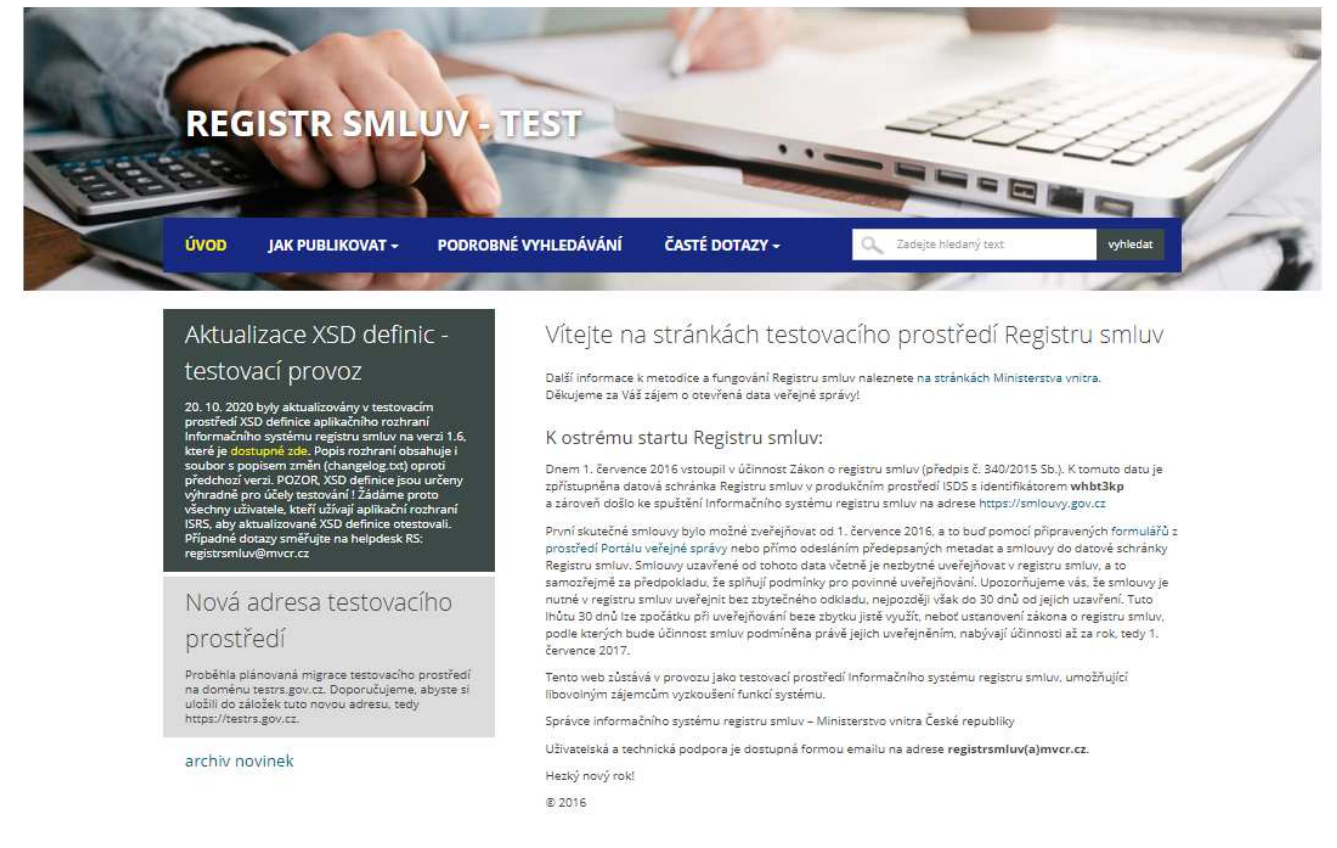

#### Nejnovější smlouvy

| Publikující smluvní strana | ¥ # | Předmět smlouvy  | ▼ ▲ | Poslední verze 🔻 🛦 | Publikováno 🔻 🛦 | Hodnota smlouvy 🔻 🛦 | Smluvní strana(y) 🔻 🛦 |        |
|----------------------------|-----|------------------|-----|--------------------|-----------------|---------------------|-----------------------|--------|
| ISRS Lite                  |     | zeleny           |     | ano                | 17.02.2021      | Neuvedeno           | ICZ e-spis Ext OVM    | Detail |
| ISRS Lite                  |     | Zveřejnění 17.2. |     | ano                | 17.02.2021      | 1 000 CZK bez DPH   | ICZ e-spis Ext OVM    | Detail |
| ISRS Lite                  |     | Zkratka ISRS     |     | ano                | 16.02.2021      | Neuvedeno           | ICZ e-spis Ext OVM    | Detail |
| ISRS Lite                  |     | VD ISRS 18:53    |     | ano                | 16.02.2021      | Neuvedeno           | ICZ e-spis Ext OVM    | Detail |

# ICZ e-spis LITE

#### Obr. 13 Detail zveřejněné smlouvy

ISRS Lite - Zveřejnění 17.2.

# Publikující smluvní strana

| Název subjektu:<br>ISRS Lite |                 |  |
|------------------------------|-----------------|--|
| IČO:                         | 25145444 Q      |  |
| Datová schránka:             | fupaftb Q       |  |
| Adresa:                      | Na hřebenech 10 |  |
| Úb/ar / Odbor:               |                 |  |
| Plátce / přílemce:           | Plátce          |  |

#### Informace o zápisu

| ID smlouvy:      | 210094              |
|------------------|---------------------|
| ID verze:        | 233322              |
| Číslo verze:     | 1                   |
| Zveřejnění:      | 17.02.2021 08:48:54 |
| Zveřejňující:    | ICZ e-spis Lite OVM |
| Datová schránka: | fupaftb             |
|                  |                     |

#### Smlouva

| Předmět smlouvy:      | Zveřejnění 17.2.          |
|-----------------------|---------------------------|
| Datum uzavření:       | 17.02.2021                |
| První zveřejnění:     | 17.02.2021                |
| Číslo smlouvy / č.j.: | CJ LITE_TEST30090-2021-AA |
| Podepisující osoba:   | Kudláček                  |
| Hodnota bez DPH:      | 1 000,00 CZK              |
| Hodnota vč. DPH:      | 1 200,00 CZK              |

# Smluvní strany

| Název:<br>ICZ e-spis | Ext OVM                                        |
|----------------------|------------------------------------------------|
| IČO:                 | 12582107 Q                                     |
| Datová schránka:     | 344ad74 Q                                      |
| Adresa:              | Na Hřebenech II 1718/10, Praha 4,<br>14700, CZ |
| Útvar / Odbor:       |                                                |
| Plátce / příjemce:   | Příjemce                                       |

#### Verze záznamu

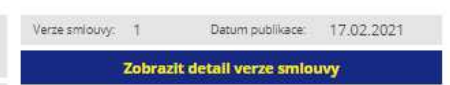

#### Soubory

Přílohy smlouvy:

Přiloha2\_pdf.pdf (13.69 kB, 17.02.2021 08:49:19)

Metadata záznamu:

registr\_smluv\_smlouva\_233322.xml

b registr\_smluv\_smlouva\_233322.pdf

#### Adresa záznamu

https://testrs.gov.cz/smlouva/233322